## How to Complain through SHEBOX A Tool from Ministry of Women and Child Development

## **ALTERNATE COMPLAINT MECHANISM**

HR Vidyalaya's **POSH Snippet** 

- Could not able to find Internal Committee contacts or afraid / have apprehension of directly complaining to the Employer?
- Do you have a EMAIL ID and Mobile Number?
- Follow few simple steps as below (to make an Online Complaint) and have peace of mind.....

Step 1 - Browse : http://www.shebox.nic.in/ **Step 2 – Click on the box : Register your complaint** Step 3 : Choose the right type of Employment (Government or Private Employee) **Step 4** : Fill the details and Submit. Red Marked details are mandatory

- A confirmation message will be sent to your email address provided in the registration form
- Please Click on the link "Confirm my email and create my account!" provided in the confirmation email, to generate password.
- You can View Status of the Complaint by submitting your email id and password so generated.

www.hrvidyalaya.in service@hrvidyalaya.in 63833-80112

Dec 22, 2020

 $\mathbf{009}$ 

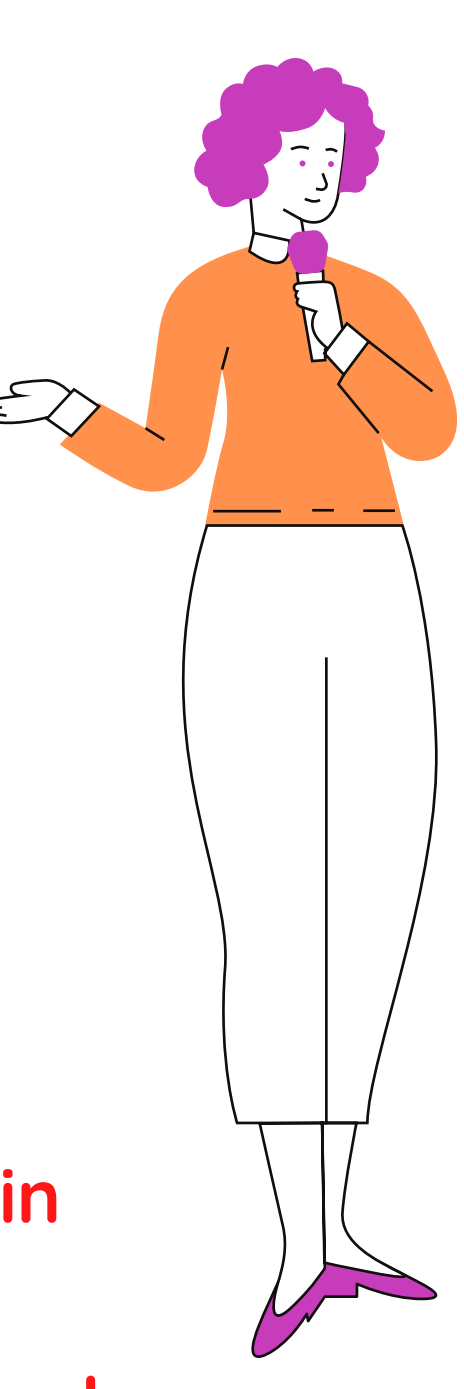